## اختبار الثقافة الحاسوبية لدى إداريي مدارس التعليم الأساسي

#### ١ - يطلق على الأجزاء الإلكترونية والميكانيكية في الحاسوب اسم:

أ) المعدات (Hardware). ج) لغات البرمجة (Programming Languages Systems). د) نظم التشغيل Operating. 7- يمكن التعبير عن الجمع بين النص والصوت والصورة بمصطلح: أ) تعدد الوسائط (Multimedia). ب) تعدد المهام (Multitasks). ج) تعدد الأنظمة (Sound Recognition). د) التعرف الصوتي (Sound Recognition) ج) من الأمثلة على نظام التشغيل الذي ينفذ أكثر من وظيفة ويخدم مستخدم واحد: أ) Dos (أ

|         | 1200 ( <i>i</i> |
|---------|-----------------|
| د) XINU | ج) Windows NT.  |

#### ٤ - يعد معالج النصوص وورد (Word) ومعالج الجداول الإلكترونية إكسل (Excel) أحد:

أ) لغات البرمجة (Programming Languages) ب) أنظمة التشغيل (Operating Systems). ج) البرامج التطبيقية (Application Programmers) د) المترجمات (Translators).

- تسمى البرامج التطبيقية التي تساعد المستخدم على تحضير الوثائق كالرسائل:

| ب) وورد (Word).      | أ) إكسل (Excel). |
|----------------------|------------------|
| د) وندووز (Windows). | ج) دوس (Dos).    |

٦- تسمى اللوحة الإلكترونية الرئيسية في الحاسوب وتحمل وحدة المعالجة المركزية:
أ) الذاكرة (Memory).
ب) مزود الطاقة (Disk Drive).
ج) مشغل الأقراص (Disk Drive).

٧- تعد ذاكرة الوصول العشوائي وهي الذاكرة الرئيسية في الحاسوب:
أ) RAM.

ج) PROM.

د) EPRO.

|                                                 | ٨- تعد لوحة المفاتيح إحدى وحدات:                                         |  |  |  |  |  |
|-------------------------------------------------|--------------------------------------------------------------------------|--|--|--|--|--|
| ب) الإخراج (Output).                            | أ) الإدخال (Input).                                                      |  |  |  |  |  |
| د) التحكم (Control).                            | ج) المعالجة (Processing).                                                |  |  |  |  |  |
| واحدة فقط:                                      | ٩- تعد ذاكرة يمكن الكتابة عليها مرة (                                    |  |  |  |  |  |
| ب) ROM.                                         | .RAM (İ                                                                  |  |  |  |  |  |
| د) EPROM.                                       | ج) PROM.                                                                 |  |  |  |  |  |
|                                                 | ۱۰ - تعد السماعات إحدى وحدات:                                            |  |  |  |  |  |
| ب) الإخراج (Output).                            | أ) الإدخـال (Input).                                                     |  |  |  |  |  |
| د) التحكم (Control).                            | ج) المعالجة (Processing).                                                |  |  |  |  |  |
| ١١- واحدة مما يأتي فقط تعتبر أحد وحدات الإدخال: |                                                                          |  |  |  |  |  |
| ب) الطابعة (Printer).                           | أ) الماسح الضوئي (Scanner).                                              |  |  |  |  |  |
| د) الشاشة (Monitor).                            | ج) الراسمات (Plotters).                                                  |  |  |  |  |  |
| توي على معلومات ذات علاقة معينة اسم:            | ١٢ - يطلق على مجموعة السجلات التي تحتوي على معلومات ذات علاقة معينة اسم: |  |  |  |  |  |
| ب) فهرس (Index).                                | أ) ملف (File).                                                           |  |  |  |  |  |
| د) قطاع (Sector).                               | ج) حقل (Field).                                                          |  |  |  |  |  |
| ۳,۰" هو:                                        | ١٣- حجم القرص المرن من نوع "HD"،                                         |  |  |  |  |  |
| ب) ۱٫۲ میجابایت.                                | أ) ۲۲۰ کیلوبایت.                                                         |  |  |  |  |  |
| د) ۱٫۲٤ میجابایت.                               | ج) ۱٫٤٤ میجابایت.                                                        |  |  |  |  |  |
| الوضع الحالي هو:                                | ٤ - المفتاح الذي يستخدم للخروح من الوضع الحالي هو:                       |  |  |  |  |  |
| ب) تراجع (Backspace).                           | أ) حذف (Delete).                                                         |  |  |  |  |  |

ج) تغيير (Shift). د) هروب (Escape).

| ٥ ١ - تسمى مجموعة الأشكال والرموز التي تستخدم في نظام النوافذ:                         |                                        |  |  |  |  |  |
|----------------------------------------------------------------------------------------|----------------------------------------|--|--|--|--|--|
| الأيقونات (Icons).                                                                     |                                        |  |  |  |  |  |
| د) سطح المكتب (Desktop).                                                               | ج) الاختصارات (Shortcuts).             |  |  |  |  |  |
| مكتب يسمى:                                                                             | ١٦ - الشريط، الموجود في أسفل سطح الـ   |  |  |  |  |  |
| أ) شريط الأدوات (Toolbar).                                                             |                                        |  |  |  |  |  |
| د) شريط الحالة (Case bar).                                                             | ج) شريط المهام (Taskbar).              |  |  |  |  |  |
| لنوافذ نستخدم الأمر:                                                                   | ١٧- لتغيير اسم مجلد أو ملف في نظام اا  |  |  |  |  |  |
| ب) Delete.                                                                             | .New (İ                                |  |  |  |  |  |
| د) Close.                                                                              | ج) Rename.                             |  |  |  |  |  |
| م.<br>٨ - لإنشاء (أيقونة مختصرة) لملف أو برنامج معين على سطح المكتب فإننا نختار الأمر: |                                        |  |  |  |  |  |
| ب. Folder                                                                              | .Open (İ                               |  |  |  |  |  |
| د) Wave Sound.                                                                         | ج) Shortcut.                           |  |  |  |  |  |
| ٩ - لإرجاع ملف (File) من سلة المحذوفات نستخدم الأمر:                                   |                                        |  |  |  |  |  |
| ب) Empty.                                                                              | .Restore (İ                            |  |  |  |  |  |
| د) Empty recycle bin.                                                                  | ج) Delete.                             |  |  |  |  |  |
|                                                                                        | ۲۰ - لإنشاء مجلد جديد نحتاج إلى الأمر: |  |  |  |  |  |
| ب.New Folder (ب                                                                        | .Open (İ                               |  |  |  |  |  |
| د) Wave Sound.                                                                         | ج) Shortcut.                           |  |  |  |  |  |
| إعدادات الطابعة وشريط المهمة من خلال:                                                  | ۲۱- يمكنك تغيير عناصر لوحة التحكم و    |  |  |  |  |  |
| ب) ضبط (Setting).                                                                      | أ) برنامج (program).                   |  |  |  |  |  |
| د) مساعدة (Help).                                                                      | ج) يجد (Find).                         |  |  |  |  |  |
|                                                                                        |                                        |  |  |  |  |  |

۲۲ - لکي تقوم بتعريف طابعة من خلال نظام النوافذ نقوم بالضغط على Start ثم بالتتابع:
أ) Display ثم Control Panel ثم Control Panel ثم Control Panel ثم Setting
ج) System ثم Control Panel ثم Setting ثم Setting ثم Setting ثم Start ثم Setting

٢٣- يمكن حذف الحرف الذي يسبق المؤشر عن طريق استخدام:

أ) مفتاح Delete. ب) مفتاح Back Space. د) مفتاح End. ج) مفتاح Home. ٤ ٢ - عند ظهور خط أحمر متعرج أسفل الكلمة في ورقة عمل ملف وورد (Word) فإن هذا يدل على وجود: ب) خطأ إملائي. أ) خطأ نحوى. د) خطأ في البرنامج. ج) خطأ إملائي ونحوى. ٢٥- نستطيع تغيير حجم الخط، (Font Size) من خلال الأمر "خط" "Font" الموجود في القائمة: ب) عرض (View). أ) تنسبق (Format). د) إدراج (Insert). ج) أدوات (Tools). ٢٦- لنقل فقرة إلى موقع جديد نستخدم الأمر: أ) Copy ثم Paste . ب) Cut ثم Paste. ج) Paste ثم Copy. د) Paste ثم Cut. ٢٧ - نستطيع التحكم ببعد النص (Text Layout) عن هوامش الصفحة عن طربق أمر إعداد صفحة، وذلك باستخدام خاصية: ب) مصدر الورق (Paper Sources). أ) هوامش (Margins). ج) حجم الورق (Paper Size). د) تخطيط (Layout). ٢٨ - لتظليل كامل النص (Highlight) فإننا نحتاج الأمر ...... من قائمة تحرير (Edit): .Clear (İ د) Select all. ج) Go to. د) Replace. ٢٩- لاختيار حجم الورق المناسب لاحتياجاتك نستخدم الأمر إعداد صفحة من قائمة ملف وذلك باستخدام خاصية: ب) مصدر الورق (Paper Source). أ) هوامش (Margins). ج) حجم الورق (Paper Size). د) تخطيط (Layout). ٣٠- لتغيير طريقة عرض صفحة العمل في وورد (Word) نحتاج إلى قائمة: أ) ملف (File). ب) تحرير (Edit). د) إدراج (Insert). ج) عرض (View). ٣١- لعرض ورقة العمل على كامل الشاشة (Screen) نستخدم الأمر: ب) Zoom. .View (İ

ج) Full Screen. د) Windows. ۳۲- الضغط، على مفتاحي Ctrl +P ينفذ عملية: ب) طباعة (Print). أ) حفظ (Save). ج) قص (Cut). د) حذف (Delete). ۳۲) الضغط، على مفتاحي Ctrl + V ينفذ عملية: أ) طياعة (Print). ت) حذف (Delete). د) نسخ (Copy). ج) لصق (paste). ٣٤- لتحويل الكتابة من اللغة الإنجليزية إلى العربية نستخدم مفتاحى: .Alt + Shift ( ــ Tab + Alt. ج) Ctrl + Tab. د) Ctrl + Shift. ٣٥- الضغط، على مفتاحي Ctrl + C ينفذ عملية: أ) نسخ (Copy). ب) قص (Cut). ج) حذف (Delete). د) تكرار (Repeat). ٣٦- للانتقال إلى أول صفحة في المستند نضغط على: .Ctrl + Home (İ ں.Home ج) End. د) Ctrl+ End. ٣٧ - الشريط الذي يستخدم لإظهار البيانات والصيغ الرياضية في برنامج إكسل هو: أ) شريط البيانات (Data Bar). ب) شريط الأدوات (Tool Bar). ج) شريط الصيغة الرياضية (Math Tool Bar) د) شريط التصفح (Explorer Bar). ۳۸- عند فتح برنامج Power point نختار الأمر ابدأ (Start) ثم نختار: أ) مساعدة (help). ى) ىحث (Search). ج) برنامج (Program). د) ضبط (Setting). ٣٩- يطلق على الملف (File) في برنامج إكسل (Excel) اسم: أ) مصنف (Book). ب) مستند (Document). د) محلد (Folder). ج) شرائح (Slides).

٤ ٠ - قبل البدء بإدخال أي عملية حسابية في برنامج إكسل (Excel) يجب وضع إشارة: ب) + أ) = ج) \* د) \ ٤١ – الزر Σ في الجداول الإلكترونية إكسل (Excel) يعنى: ب) جمع تلقائى. أ) لصق دالة. ج) أزرار إضافية. د) هذا الزر غير موجود. ٤٢ - لإيجاد ناتج الجمع في برنامج إكسل (Excel) فإننا نستخدم: ب) Average. .Sum (İ د) Min. ج) Max. ٤٣ - لإيجاد أكبر قيمة في برنامج إكسل (Excel) فإننا نستخدم: .Sum (İ ب) Average. د) Min. ج) Max. ٤٤ – لحســاب عدد الخلايا (Cells Number) في برنامج إكســل (Excel) التي تحتوي على بيانات فإننا نستخدم: .Max (İ د) Average. ج) Count. د) Min. ٤٥ - لإضافة صف (Row) أو عمود (Column) في برنامج إكسل (Excel) فإننا نحتاج إلى القائمة: أ) عرض (View). ب) إدراج (Insert). د) أدوات (Tools). ج) تنسيق (Format).

#### ٤٦ - يطلق على البرنامج الذي يدمج كل أدوات التخطيط وجدولة الأوقات والتنظيم والإدارة في نظام

# واحد بسیط ومرن: أ) باور بوینت (Power Point). ب) أكسس (Access).

ج) أوتلوك (Outlook). د) أكسل (Excel).

### ٤٧ - واحد مما يأتي يعتبر عنواناً لموقع على شبكة الإنترنت:

- www@msn.com (ب www.msn.com (أ
- ج) www@msn@com (ع www.msn@com

| للمعلومات بــ : | العالمية | العنكبوتية | الشبكة | ٤٨- تختصر |
|-----------------|----------|------------|--------|-----------|
| ب) E-mail.      |          |            |        | FTP (ĺ    |

ج) www

د) Telnet.

٤٩ – تسمى وحدة ربط تستخدم في إرسال واستقبال البيانات عبر خطوط الهاتف:

أ) الجسر (Bridge). ب) البوابة (Gate).

ج) الخادم (Server).

د) المودم (Modem).

## • ٥- واحد مما يأتي يعتبر عنوان صحيحاً في البريد إلكتروني:

| ب) www@khalid.com    | www.yahoo.com (İ        |  |  |
|----------------------|-------------------------|--|--|
| د) ahmed.hotmail.com | ج) mohammed@hotmail.com |  |  |

انتهت الأسئلة

| ר | <del>ت</del> | Ļ | Ì | السوال | د | <b>ج</b> | Ļ | Ì | السوال |
|---|--------------|---|---|--------|---|----------|---|---|--------|
|   |              | × |   | 22     |   |          |   | × | ١      |
|   |              |   | × | ۲۷     |   |          |   | × | ۲      |
|   |              | × |   | ۲۸     |   |          | × |   | ٣      |
|   | ×            |   |   | ۲٩     |   | ×        |   |   | £      |
|   | ×            |   |   | ۳.     |   |          | × |   | ٥      |
|   | ×            |   |   | ۳۱     | × |          |   |   | ٦      |
|   |              | × |   | ۳۲     |   |          |   | × | ۷      |
|   | ×            |   |   | ٣٣     |   |          |   | × | ٨      |
|   |              |   | × | ٣ ٤    |   |          | × |   | ٩      |
|   |              |   | × | ۳0     |   |          | × |   | ۱.     |
|   |              |   | × | 37     |   |          |   | × | 11     |
|   | ×            |   |   | 3      |   |          |   | × | ١٢     |
|   | ×            |   |   | ۳۸     |   | ×        |   |   | ١٣     |
|   |              |   | × | ٣٩     | × |          |   |   | ١٤     |
|   |              |   | × | ٤.     |   |          |   | × | 10     |
|   |              | × |   | ٤١     |   | ×        |   |   | ١٦     |
|   |              |   | × | ٤٢     |   | ×        |   |   | ١٧     |
|   | ×            |   |   | ٤ ٣    |   | ×        |   |   | ١٨     |
|   | ×            |   |   | 2 2    |   |          |   | × | ١٩     |
|   |              | × |   | 20     |   |          | × |   | ۲.     |
|   | ×            |   |   | ٤٦     |   |          | × |   | 41     |
|   |              |   | × | ٤٧     |   |          | × |   | 44     |
|   | ×            |   |   | ٤٨     |   |          | × |   | ۲۳     |
| × |              |   |   | ٤٩     |   |          | × |   | ۲ ٤    |
|   | ×            |   |   | ٥.     |   |          |   | × | 40     |

\_\_\_\_ نموذج الإجابة لاختبار الثقافة الحاسوبية \_\_\_